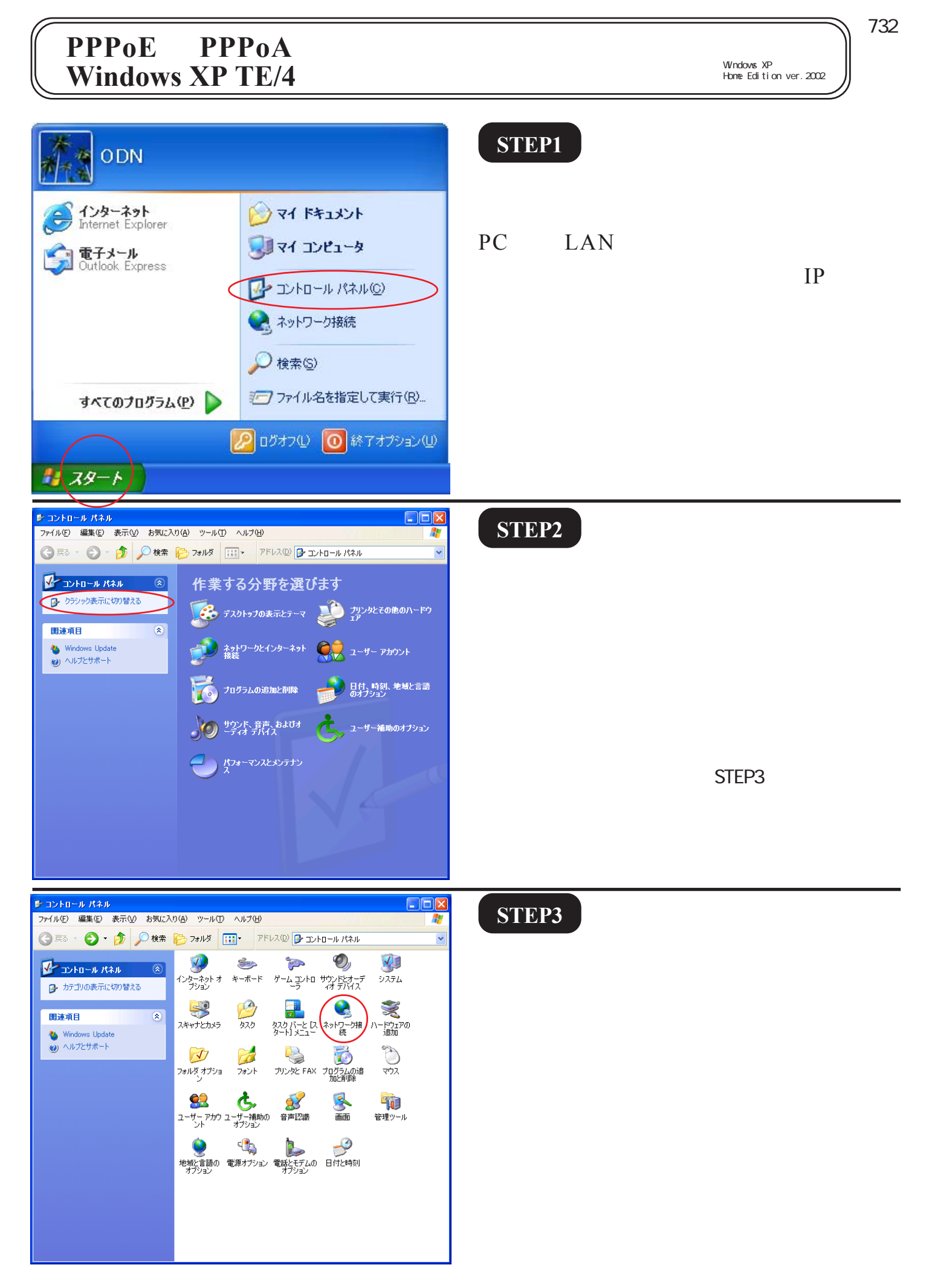

このマニュアルでは Windows XP Home Edition ver.2002 を使用しております。 [ 732 ]

| マイルの 編集の 表示の お気に入り(4) ツールの 詳細設定(4) ヘルブ(9)         マ 戻る ・ ・ ・ ・ ・ ・ ・ ・ ・ ・ ・ ・ ・ ・ ・ ・ ・ ・                                                                                                    | <b>STEP4</b><br>[ <b>ローカルエリア接続</b> ]を右クリックす<br>るとメニューバーが表示されます。<br>[ <b>プロパティ</b> ]をクリックします。                                                            |
|----------------------------------------------------------------------------------------------------|----------------------------------------------------------------------------------------------------|
| ▲ ローカル エリア 接続の プロパティ         ② 区           全般         認証         詳細設定           接続の方法:         ● corega FEther PCC-TXD LAN Card           構成 (①)         たの接続は次の項目を使用します (②):           ごの接続は次の項目を使用します (②):         ● Microsoft ネットワーク用クライアント           ● Microsoft ネットワーク用ファイルとプリンタ共有         ● QoS パケット フィケジューラ           ● QoS パケット フィトフル (TOP/IP)         ・           ・ クンストール(④)         前 『除(①)           プロパティ(段)         前 『           「説明         プロパティ(取)           「ごき         「回の通信を提供する、既定のワイド エリア ネットワーク うしト」ルです。           ● 接続時代ご通知領域にインジケータを表示する(W)         OK | <pre>STEP5 [インターネットプロトコル(TCP/ IP)]を選択 し、[プロパティ]をク リックします。 このとき左のチェックを外さないようにしてくだ さい。</pre>                                                              |
| インターネット プロトコル (TCP/IP)のプロパティ         全般         ネットワークでこの機能がサポートとれている場合は、IP 設定を自動的に取得することができます。サポートされていない場合は、ネットワーク管理者に適切な IP 設定を問い合わせてください。          IP アドレスを自動的に取得する(Q)             ③ 次の IP アドレスを使う(S):              P アドレスを使う(S):              P アドレスを使う(S):              P アドレスを使う(Q):              ⑦ プラオルト ゲートウェイ(Q):              D NS サーバーのアドレスを使う(E):              @先 DNS サーバーのアドレスを使う(E):              (様先 DNS サーバー(A):             I 社 3 90 130 165             I 社 3 90 130 39                 I 社 3 90 130 39                                                        | STEP6 [次の IP アドレスを使う] にチェックを<br>入れ、[IP アドレス]、[サブネットマス<br>ク]、[デフォルトゲートウェイ] にそれ<br>ぞれ「192.168.1.2」、「255.255.255.0」、<br>「192.168.1.1」と入力します。 [OK]をクリックします。 |

PPPoE PPPoA 設定変更マニュアル Windows XP TE/4 編

2004.07.20 ODNサホ<sup>°</sup> - トセンタ-

#### [732] PPPoE PPPoA 設定変更マニュアル Windows XP TE/4 編 このマニュアルでは Windows XP Home Edition ver.2002 を使用しております。 🕹 ローカル エリア 接続のプロパティ **?** X **STEP7** 全般 認証 詳細設定 接続の方法 🕮 corega FEther PCC-TXD LAN Card 構成(C).. この接続は次の項目を使用します(の): ☑ 🖳 Microsoft ネットワーク用クライアント ☑ 🚚 Microsoft ネットワーク用ファイルとプリンタ共有 🗹 🚚 QoS パケット スケジューラ 🗹 😽 インターネット プロトコル(TOP/IP) 「OK」をクリックします。 プロパティ(<u>R</u>) インストール(N)... 削除(U) 伝送制御プロトコル/インターネット プロトコル。相互接続されたさまざまな ネットワーク間の通信を提供する、既定のワイド エリア ネットワーク プロトコ ルです。 ■ 接続時に通知領域にインジケータを表示する(W) キャンセル OK 🎽 ネットワーク接続 **STEP8** ファイル(E) 編集(E) 表示(V) お気に入り(A) ツール(T) 詳細設定(N) ヘルプ(H) 🔇 戻る 🔹 🌍 - 🏂 🔎 検索 🍋 フォルダ 💷 - アドレス(1) 🔍 ネットワーク接続 LAN または高速インターネット ネットワーク タスク ٨ 1394 接続 有効 1394 ネット アダプタ 🛐 新しい接続を作成する ホーム/小規模オフィスのネット ワークをセットアップする ローカル エリア接続 有効 ■知 orega FEther PCC-TXD LAN Ca 関連項目 ۲ 広帯域 その他 ۲ この画面に戻りましたら画面右上の区 ΠÂ ۲ をクリックして閉じます。 ネットワーク接続 システム フォルダ **STEP9** ODN インターネット Internet Explorer 🤳 マイ コンピュータ 電子メール Outlook Express 自動接続の設定を変更します。 💤 コントロール パネル(<u>C</u>) 🛃 ネットワーク接続 「スタート ] 「コントロールパネル ] の順でクリックします。 17アイル名を指定して実行(R)... すべてのプログラム(P) 🔑 ログオフ(L) 🚺 終了オプション(L) 👫 スタート

[732]

| $\begin{array}{c c c c c c c c c c c c c c c c c c c $                                                                                                    | STEP10 「インターネットオプション」をダブ<br>ルクリックします。 この画面がカテゴリ表示になっている場合は<br>STEP2 と同様にクラシック表示に切り替えてくだ<br>さい。 |
|----------------------------------------------------------------------------------------------------|------------------------------------------------------------------------------------------------|
| インターネットのブロバティ       「         全般       セキュリティ       フライバシー       コンテンツ       技術       プログラム       詳細設定         インターネット接続を設定するには、       セットアップ(い)…       ビットアップ(い)…         ダイヤルアップと仮想プライベート ネットワークの設定(い)       道加(い)…         グロキシ       サーバーを構成する必要がある場合は、       設定(S)…         プロキシ       サーバーを構成する必要がある場合は、       設定(S)…         ジタイヤルレない(ジ)       ホットワークが接続が存在しないときには、ダイヤルする(W)       通常の接続でダイヤルする(Q)         現在の既定値:       ON       既定(:設定値)         ローカル エリア ネットワーク (LAN)の設定       LAN の設定はダイヤルアップ接続には適用されません。ダイヤ       LAN の設定(い)…         OK       キャンセル       適用(A) | STEP11 [接続]をクリックします。 [ダイヤルしない]にチェックを入れ、 [OK]をクリックします。                                          |
| $\begin{array}{c c c c c c c c c c c c c c c c c c c $                                                                                                    | STEP12<br>この画面に戻りましたら画面右上の×<br>をクリックして閉じます。                                                    |

[732]

| O DN                                                 |                                                                                        | STEP13                                                        |
|------------------------------------------------------|----------------------------------------------------------------------------------------|---------------------------------------------------------------|
| <ul> <li>         ・・         ・・         ・・</li></ul> | <ul> <li>マイドキュメント</li> <li>マイコンピュータ</li> <li>コントロールパネル(©)</li> <li>ネットワーク接続</li> </ul> | モデムを NAT ルータモードに設定しま<br>す。                                    |
| <u></u> オペてのプログラム( <u>P</u> ) ▶                      | → 検索⑤ → → → → → → → → → → → → → → → → → → →                                            | [ <b>スタート</b> ] [ <b>ファイル名を指定して</b><br><b>実行</b> ]の順でクリックします。 |
|                                                      | ログオフ(1) 🧿 終了オブション(1)                                                                   |                                                               |

**STEP14** 

| ファイル名を指定して実行 ?                                      | ×                |
|-----------------------------------------------------|------------------|
| 実行するプログラム名、または開くフォルダやドキュメント名、インターネットリソース名を入力してください。 |                  |
| 名前(Q): http://192.168.1.1                           | $\triangleright$ |
| OK キャンセル 参照( <u>B</u> )                             |                  |

[名前]に「http://192.168.1.1」と入力し て[OK]をクリックします。

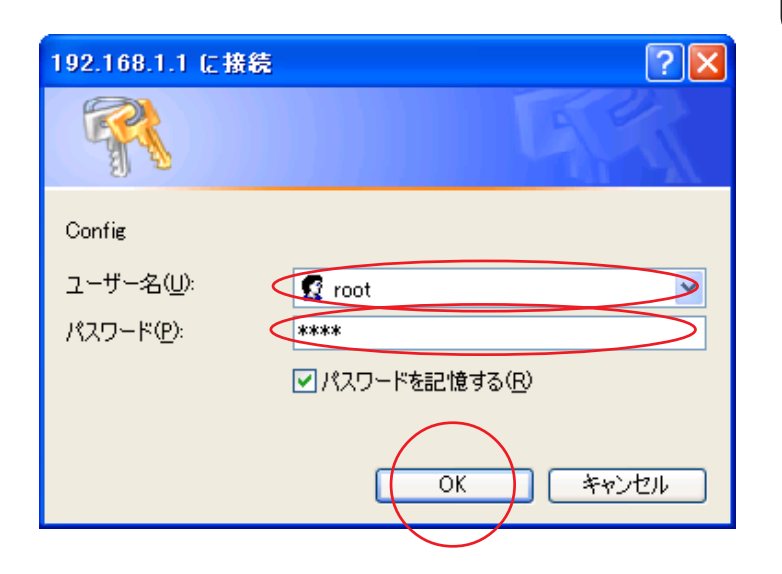

#### STEP15

[**ユーザー名**]、[**パスワード**]にモデム に設定した「ユーザー名」、「パスワー ド」を入力して「OK」をクリックし ます。

ここでの[ユーザー名][パスワード]はモデム の設定画面を開くためのものです。 ユーザ ID(接続 ID)、ユーザパスワード(接続パ スワード)ではありませんのでご注意ください。

[732]

| MegaBit Gear TE/4     第       English Japanese     -       -     現在選択されている接続先       -     防ridge(Bridge)       -     設定       -     技続先の選択と基本設定       -     オブション設定       ・     MACマイルタリング       ・     オズション設定       ・     MACマイルタリング       ・     オスション設定       ・     MACマイルタリング       ・     オスシマコン設定       ・     アインパスワート       ・     ジンパスワート       ・     注波定情報       ・     22設定「新報       ・     1000000000000000000000000000000000000                                                                                                    | ま続先の選択と基本設定             銀内容を変更または削除するためには、番号をク!         ださい。             録を追加するためには、空欄の番号をクリックして             後続先の名前         ルータ/ブリッジ         使用中             odn         NATルータ             2         bridge         プリッジ         〇             4             5             6             2             bridge             7             8 | STEP16 [接続先の選択と基本設定]の中から [ルータ/ブリッジ]が[NATルータ] に設定されている No.の[番号] (例 NO.1)をクリックします。 該当する設定がない場合はスタートアップガイド若しくはFAXBOXを参照の上、作成してください。 尚、認証プロトコルの設定がスタートアップガイドでは[相手先に合わせる]になっている場合がありますが必ず[PAP]を選択してください。 |
|----------------------------------------------------------------------------------------------------|----------------------------------------------------------------------------------------------------|----------------------------------------------------------------------------------------------------|
| Mega@At Gear TE/A         接続先の基,           Enclish         Jepareze         1           J. Backarder         1         1           J. Backarder         1         1           J. Backarder         < |                                                                                                    | STEP17<br>[ <b>この設定を</b> ] は「使用する」に変更し、<br>[ 設定 ] をクリックします。                                                                                                    |
| 設定変更後の機<br>変更した設定を有効にする<br>る必要があります。今すぐす<br>(再起動しなかった場合はて<br>動作中の設定内容と異なり                                                                                                    | <b>器の再起動</b><br>ためには、機器を再起動す<br>再起動しますか?<br>ブラウザで見える設定内容が、<br>しますのでご注意ください。)                                                                                                    | STEP18<br>[はい]をクリックします。                                                                                                    |

[732]

| 機器の再起動中              | STEP19      |
|----------------------|-------------|
| 機器のLEDで再起動を確認してください。 |             |
|                      |             |
|                      |             |
|                      | モデムが再起動します。 |
|                      |             |
|                      |             |

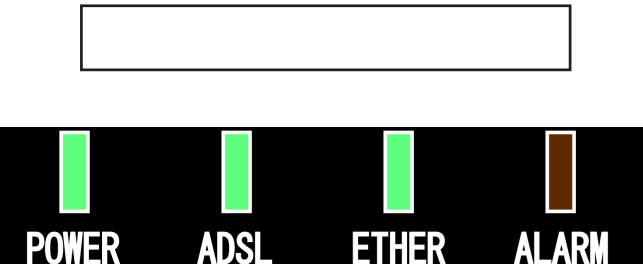

#### STEP20

モデムの [ALARM] ランプが消灯し、 [POWER] [ADSL] [ETHER] ランプ が点灯したらモデムの再起動 は終了 です。

すべてのランプが正常に点灯するまで5分程度か かることがあります。そのままでお待ちくださ い。また、長時間点滅が繰り返されるようであれ ばモデムの電源を入れ直してください。

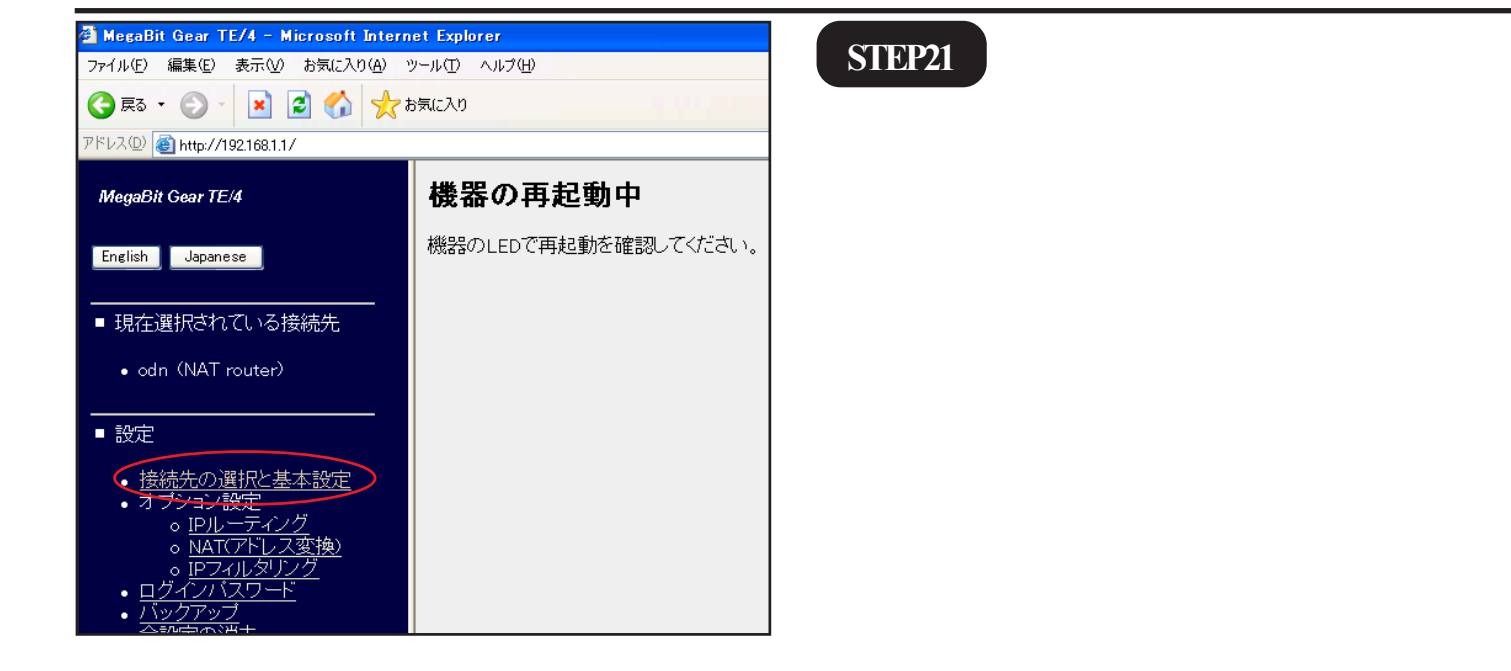

[732]

| 1 Explorer         CJND ヘルプ(4)         %         接続先の選択と基本設定         登録内容を変更または削除するためには、番号をクリックして接続先を選択して<br>ください。         登録を追加するためには、空欄の番号をクリックしてください。         0       修務生の名前ル・タイプリッジ 狭田中<br>1         1       odn         2       bridge         クリッジ       1         1       0         2       bridge         1       0         2       bridge         1       0         2       bridge         1       0         2       bridge         1       0         2       bridge         1       0         2       0         3       0         1       0         2       0         1       0         1       0         1       0         1       0         1       0         1       0         1       0         1       0         1       0         1       0         1       0         1       0         1< |                                                                                                    | STEP22 [接続先の選択と基本設定]の中で [ルータ/ブリッジ]が[NATルータ] に設定されている No. (例 NO.1 : odn)の [使用中]が「」と表示されていれば モデムの設定は終了です。 画面右上の×をクリックして閉じます。 |
|----------------------------------------------------------------------------------------------------|----------------------------------------------------------------------------------------------------|----------------------------------------------------------------------------------------------------|
| ODN<br>ODN<br>ディンターネット<br>Internet Explorer<br>電子メール<br>Outlook Express                                                                                                    | 😥 マイ ドキュメント<br>👽 マイ ニンピュータ                                                                                                    | STEP23<br>PC 側の LAN ネットワーク接続の設定を                                                                                           |
|                                                                                                    | <ul> <li>↓ コントロールパネル(C)</li> <li>◆ ネットワーク接続</li> <li>◆ 検索(C)</li> </ul>                                                                                                    | IP 自動取得設定に切り替えます。<br>[ <b>スタート</b> ] [コントロールパネル]                                                                           |
| すべてのプログラム(P)                                                                                                    | シアイル名を指定して美行セニー<br>のガオフロン (の) 終了オブション(の)                                                                                                    |                                                                                                    |
|                                                                                                    |                                                                                                    | STEP24<br>[ <b>ネットワーク接続</b> ]をダブルクリック                                                                                      |
| <ul> <li>Windows Update</li> <li>ヘルプとサポート</li> <li>フォルダ オブジョ</li> <li>こーザー アカウ ユ</li> <li>地域と言語の 電<br/>オブジョン</li> </ul>                                                                                                    | シーエー     後     月期       フォント     リンタと FAX     プログラムの泊<br>カブション     ごつ<br>マウス       ジョン     ジョン     ジョン     ジョン       (1) パクション     (1) パクション     (1) パクション     (1) パクション       (1) パクション     (1) パクション     (1) パクション     (1) パクション       (1) パクション     (1) パクション     (1) パクション     (1) パクション | します。<br>この画面がカテゴリ表示になっている場合は<br>STEP2 と同様にクラシック表示に切り替えてくだ<br>さい。                                                           |

このマニュアルでは Windows XP Home Edition ver.2002 を使用しております。 [ 732 ]

| ふ 4 > t > D - が       ※示いの お気に入り(4) ツールの 詳細設定(4) ヘルブ(4)            ・ ・・・・・・・・・・・・・・・・・・・・・・・・・・・                                                                                                    | <b>STEP25</b><br>[ <b>ローカルエリア接続</b> ]を右クリックす<br>るとメニューバーが表示されます。<br>[ <b>プロパティ</b> ]をクリックします。 |
|----------------------------------------------------------------------------------------------------|-----------------------------------------------------------------------------------------------|
| ↓ ローカル エリア 接続のプロパティ           全般         認証         詳細設定           接続の方法:         ●         corega FEther PCC-TXD LAN Card           増焼の方法:         ●         Corega FEther PCC-TXD LAN Card           構成②         この接続は次の項目を使用します②:         構成③           ごの接続は次の項目を使用します④:         ●         ●           ●         ●         ●         ●         ●         ●         ●         ●         ●         ●         ●         ●         ●         ●         ●         ●         ●         ●         ●         ●         ●         ●         ●         ●         ●         ●         ●         ●         ●         ●         ●         ●         ●         ●         ●         ●         ●         ●         ●         ●         ●         ●         ●         ●         ●         ●         ●         ●         ●         ●         ●         ●         ●         ●         ●         ●         ●         ●         ●         ●         ●         ●         ●         ●         ●         ●         ●         ●         ●         ●         ●         ●         ●         ●         ●         ●         ●         ● | <pre>STEP26 [インターネットプロトコル(TCP/ IP)]を選択 し、[プロパティ]をク リックします。 このとき左のチェックを外さないようにしてくだ さい。</pre>   |
| インターネット プロトコル (TGP/IP)のプロパティ         全般       代替の構成         ネットワークでこの機能がサポートされている場合は、IP 設定を自動的に取得することができます。サポートされていない場合は、ネットワーク管理者に適切な IP 設定を問い合わせていださい。         ④ IP アドレスを自動的に取得する(④)         ⑦ X0 IP アドレスを自動的に取得する(④)         ⑦ X0 IP アドレスを自動的に取得する(④)         ⑦ X0 DNS サーバーのアドレスを自動的に取得する(E)         ⑦ X0 DNS サーバーのアドレスを自動的に取得する(E)         ⑦ X0 DNS サーバーのアドレスを自動的に取得する(E)         ⑦ X0 DNS サーバーのアドレスを自動的に取得する(E)         ⑦ X0 DNS サーバー(A):         143 90 130 165         代替 DNS サーバー(A):         143 90 130 39                                                                                                    | <b>STEP27</b><br>[ I P <b>アドレスを自動的に取得する</b> ] に<br>チェックを入れ、[ OK ] をクリックしま<br>す。               |

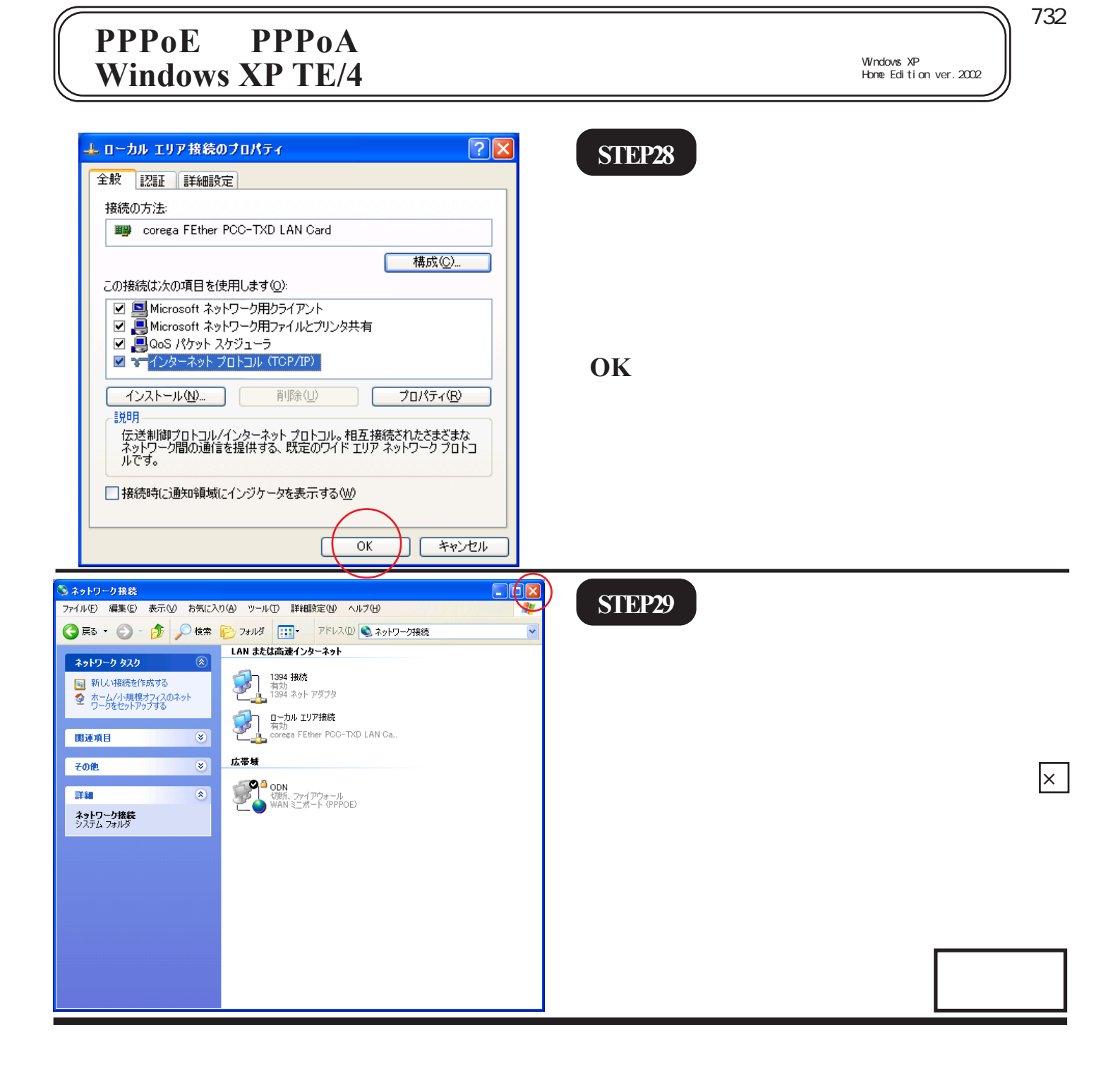